# Denuncia por Uso Incorrecto de Productos Fitosanitarios (Anónimo)

## Descripción

Es una denuncia por daño causado por el uso incorrecto de plaguicidas (violaciones a las normas vigentes).

¿Qué requisitos previos debo cumplir para la realización del trámite?

Esta información se encuentra disponible en la web tramites.gub.uy.

Para acceder a la misma ingresar en el siguiente enlace:

https://www.gub.uy/tramites/denuncia-uso-incorrecto-productos-fitosanitarios

¿Qué requerimientos necesito para poder realizar este trámite en línea?

- Teléfono

¿Cuáles son los pasos que debo seguir para realizar este trámite en línea?

### I. Ingresar Denuncia

1. Datos del informante o denunciante

| er mormante o denunciante                                               | Información sobre el hecho                       | Información del denunciado                              |
|-------------------------------------------------------------------------|--------------------------------------------------|---------------------------------------------------------|
| s del informante o denuncian                                            | te                                               |                                                         |
|                                                                         |                                                  | Los campos indicados con * son c                        |
|                                                                         |                                                  |                                                         |
| Tenga en cuenta que el denunciado tendrá vista d<br>el Decreto 500/991. | e las actuaciones vinculadas a esta denuncia com | o parte interesada, en cumplimiento de lo estipulado en |
| Datos personales                                                        |                                                  |                                                         |
| Tipo de documento:                                                      | C.I.                                             | ~                                                       |
| Número de documento:                                                    |                                                  |                                                         |
| Apellidos:                                                              |                                                  |                                                         |
| Nombres:                                                                |                                                  |                                                         |
|                                                                         |                                                  |                                                         |
| Domicilio                                                               | (Calassianar)                                    | ~                                                       |
| Departamento:                                                           | (selectional)                                    |                                                         |
| Localidad:                                                              | (Seleccionar)                                    | ¥                                                       |
| Calle:                                                                  |                                                  |                                                         |
| Número de puerta:                                                       |                                                  |                                                         |
| Otros datos:                                                            |                                                  |                                                         |
| Zona:                                                                   | Otra                                             | ~                                                       |
| Otra zona:                                                              |                                                  |                                                         |
|                                                                         |                                                  |                                                         |
| Datos de contacto                                                       |                                                  |                                                         |
| Teléfono*:                                                              |                                                  |                                                         |
| Otro teléfono:                                                          |                                                  |                                                         |
| Correo electrónico:                                                     |                                                  |                                                         |

- 1.1. En primer lugar se le informa que: *"Tenga en cuenta que el denunciado tendrá vista de las actuaciones vinculadas a esta denuncia como parte interesada, en cumplimiento de los estipulado en el Decreto 500/991".*
- 1.2. *Datos Personales:* estos datos son opcionales completarlos:
  - Tipo de documento con el que se identificó al registrarse en el sistema (C.I. o Pasaporte)
  - Número de documento
  - Apellidos
  - Nombres

- 1.3. *Domicilio*: todos los campos son opcionales completarlos
  - Departamento deberá seleccionar uno de los 19 departamentos de la lista
  - Localidad deberá seleccionar la localidad, la misma va a estar condicionada al departamento seleccionado anteriormente
  - Calle
  - Número de puerta
  - Otros Datos
  - Zona
    - o Rural
    - Sub Urbana
    - o **Urbana**
    - o Otra
  - Otra Zona este campo se habilitará únicamente si seleccionó "Otra" en el campo "Zona"
- 1.4. <u>Datos de contacto</u>: deberá completar el espacio "Teléfono" que es obligatorio. "Otro teléfono" y "Correo electrónico" queda a su criterio completarlo ya que son de carácter opcional. En el campo "Correo electrónico" se valida que el mismo sea un correo electrónico existente comprobando que tenga un "@" y un "."

| Cláusula do consentimiento informado                                                                                                    |                                                        |
|----------------------------------------------------------------------------------------------------|--------------------------------------------------------|
| Clausula de consentimiento informado                                                                                                    |                                                        |
| De conformidad con la Ley Nº 18.331, de 11 de agosto de 2008, de Protección de Datos Personales y Acción de Habeas Data (LPDP),<br>usted quedarán incorporados en una base de datos, la cual será procesada exclusivamente para la siguiente finalidad: procesar la soli | os datos suministrados por<br>citud correspondiente al |
| trámite que usted está iniciando.                                                                                                    |                                                        |
|                                                                                                    |                                                        |
| El responsable de la base de datos es el Ministerio de Ganadería, Agricultura y Pesca y la dirección donde podrá ejercer los derechos o<br>actualización, inclusión o supresión, es Constituyente 1476, Montevideo, según lo establecido en la LPDP.                     | de acceso, rectificación,                              |
|                                                                                                    |                                                        |
| En caso de servicios digitales, su cédula de identidad quedará vinculada al trámite que está realizando, de forma de facilitar su consult<br>gestionar su funcionamiento y obtener información adicional en la opción "Mi Perfil" ingresando a https://www.gub.uy        | ta y monitoreo. Podrá                                  |
|                                                                                                    |                                                        |
|                                                                                                    |                                                        |
|                                                                                                    |                                                        |
|                                                                                                    | Siguiente >>                                           |

- 1.5. Para finalizar este primer formulario se presenta la Cláusula de Consentimiento Informado.
- 1.6. Luego, deberá seleccionar "Siguiente" para continuar al siguiente paso.

## 2. Información sobre el hecho

| 1                                  | 2                          | 3                          |
|------------------------------------|----------------------------|----------------------------|
| Datos del informante o denunciante | Información sobre el hecho | Información del denunciado |
| Información sobre el hecho         |                            |                            |

| Información de los daños |                 | Los campos indicados con * son obligatorios |
|--------------------------|-----------------|---------------------------------------------|
| Ubicación de los daños   |                 |                                             |
| Departamento*:           | (Seleccionar)   |                                             |
| Localidad*:              | (Seleccionar) 🗸 |                                             |
| Calle*:                  |                 |                                             |
| Número de puerta*:       |                 |                                             |
| Otros datos:             |                 |                                             |
| Zona*:                   | Otra 🗸          |                                             |
| Otra zona*:              |                 |                                             |
|                          |                 |                                             |

- 2.1 <u>Ubicación de los daños</u>. Se solicita completar los siguientes campos obligatorios excepto "Otros Datos":
  - Departamento deberá seleccionar uno de los 19 departamentos de la lista
  - Localidad deberá seleccionar la localidad, la misma va a estar condicionada al departamento seleccionado anteriormente
  - Calle
  - Número de puerta
  - Otros Datos
  - Zona
    - Rural
    - Sub Urbana
    - $\circ$  Urbana
    - o Otra
  - Otra Zona este campo se habilitará únicamente si seleccionó "Otra" en el campo "Zona"

| Fecha                                          |              |   |
|------------------------------------------------|--------------|---|
| ¿Recuerda la fecha que percibió los daños?*: 🧕 | sí           |   |
| C                                              | ) No         |   |
| Fecha que percibe el daño*:                    | dd/mm/aasa C | 1 |
|                                                |              |   |
| Fecha de la aplicación                         |              |   |
| Entre:                                         | dd/mm/aaaa 🚺 | 1 |
|                                                |              |   |
| Y:                                             | dd/mm/aaaa   | 1 |

# 2.2 <u>Fecha:</u>

- ¿Recuerda la fecha que percibió los daños? este campo es obligatorio
  - o Si
  - o No

- Fecha que percibe el daño este campo se habilita únicamente si indicó Si en el campo anterior y es obligatorio
- Fecha de aplicación entre este campo es opcional
- Fecha de aplicación y este campo es opcional

| seleccione donde se observaron los daños (p                            | ueue seleccionar mas de una opcion). |   |
|------------------------------------------------------------------------|--------------------------------------|---|
| Daño en cultivos*:                                                     | ● Sí<br>○ No                         |   |
| Cultivo*:                                                              | Otros Cultivos / Varios Cultivos     |   |
| Nombre de cultivos*:                                                   |                                      | 0 |
| Afectación a la salud*:                                                | ● Sí<br>○ No                         |   |
| Comontarioc*:                                                          |                                      |   |
| Comentarios .                                                          |                                      |   |
|                                                                        |                                      |   |
|                                                                        | 150 caracteres disponibles           | 0 |
|                                                                        |                                      |   |
| Mortandad de abejas*:                                                  | ● Sí<br>○ No                         |   |
| Cantidad de colmenas afectadas*:                                       |                                      |   |
| Comentarios                                                            |                                      |   |
| comentarios.                                                           |                                      |   |
|                                                                        |                                      |   |
|                                                                        | 150 caracteres disponibles           |   |
| Mortandad de peces*:                                                   | <ul> <li>Sí</li> </ul>               |   |
|                                                                        | O No                                 |   |
| ¿Se observó la mortandad de peces en el Río<br>Uruguay?*:              | ⊖ Sí<br>⊖ No                         |   |
| Comentarios*:                                                          |                                      |   |
|                                                                        |                                      |   |
|                                                                        |                                      |   |
|                                                                        | 150 caracteres disponibles           | 0 |
| Mortandad de animales*:                                                | ● Sí<br>○ No                         |   |
| Comentarios*:                                                          |                                      |   |
|                                                                        |                                      |   |
|                                                                        |                                      |   |
|                                                                        | 150 caracteres disponibles           | 0 |
| Denuncia por envases de productos                                      | • Sí                                 |   |
| fitosanitarios*:                                                       | O No                                 |   |
| Comentarios*:                                                          |                                      |   |
|                                                                        |                                      |   |
|                                                                        |                                      | 0 |
|                                                                        | 150 caracteres disponibles           | - |
| Aplicación de un producto fitosanitario para<br>un uso no autorizado*: | ● Sí<br>○ No                         |   |

| ¿Se observa contaminación de suelos?*:                            | : 💿 Sí                     |
|-------------------------------------------------------------------|----------------------------|
|                                                                   | O No                       |
|                                                                   |                            |
| Comentarios*:                                                     |                            |
|                                                                   |                            |
|                                                                   |                            |
|                                                                   |                            |
|                                                                   |                            |
|                                                                   |                            |
|                                                                   | 150 caracteres disponibles |
|                                                                   |                            |
| Deriva*:                                                          | : • Si 🕜                   |
|                                                                   | O No                       |
| Anlianción en comencía o combre ambiendo                          |                            |
| Aplicación en cercanía a centro poblado,<br>urbano o sub urbano*: | , (b) 51                   |
|                                                                   | . 0 No                     |
| Aplicación en cercanía a centro educativo*:                       | n 🔿 Sí                     |
| Apricación en cercanía a centro educativo .                       |                            |
|                                                                   | 0110                       |
| Aplicación en cercanía a fuentes de aqua*:                        | : • Sí                     |
| r price con en estes ne e agua r                                  | O No                       |
|                                                                   |                            |
| Contaminación de fuentes de agua*:                                | : o Sí                     |
| 2                                                                 | O No                       |
|                                                                   |                            |
|                                                                   | O NO                       |
| Otros motivos                                                     |                            |
| Otros motivos:                                                    |                            |
|                                                                   |                            |
|                                                                   |                            |
|                                                                   |                            |
|                                                                   |                            |
|                                                                   | 150 errorterer disponibler |
|                                                                   | Tou caracteres disponibles |
|                                                                   |                            |

- 2.3 *Daños:* deberá indicar obligatoriamente si se observaron estos daños o no
  - Daño en cultivos:
    - o Si
    - **No**
  - Cultivo este campo se habilitará únicamente si seleccionó Si en el campo anterior. Deberá seleccionar obligatoriamente uno de los cultivos de la lista desplegable
  - Nombre de cultivos este campo se habilitará únicamente si seleccionó que Si hay daño en cultivos y que seleccionó de la lista desplegable "Otros Cultivos/ Varios Cultivos"
  - Afectación a la salud:
    - o Si
    - o No
  - Comentarios este campo se habilitará únicamente si seleccionó que Si hay afectación a la salud. Este campo es obligatorio
  - Mortandad de abejas:
    - o Si
    - **No**
  - Cantidad de colmenas afectadas este campo se habilitará únicamente si seleccionó que si hay mortandad de abejas. Este campo es obligatorio
  - Comentarios este campo se habilitará únicamente si seleccionó que si hay mortandad de abejas. Este campo es opcional
  - Mortandad de peces:
    - o Si

6

• **No** 

- ¿Se observó mortandad de peces en el Río Uruguay? este campo se habilitará únicamente si seleccionó que Si hay mortandad de peces. Este campo es obligatorio:
  - o Si
  - o No
- Comentarios este campo se habilitará únicamente si seleccionó que Si hay mortandad de peces. Este campo es obligatorio
- Mortandad de animales:
  - o Si
  - **No**
- Comentarios este campo se habilitará únicamente si seleccionó que Si hay mortandad de animales. Este campo es obligatorio
- Denuncia por envases de productos fitosanitarios:
  - o Si
  - **No**
- Comentarios este campo se habilitará únicamente si seleccionó que Si hay denuncia por envases de productos fitosanitarios. Este campo es obligatorio
- Aplicación de un producto fitosanitario para un uso no autorizado:
  - o Si
  - **No**
- ¿Se observa contaminación de suelos?
  - o Si
  - **No**
- Comentarios este campo se habilita únicamente si seleccionó que Si se observó contaminación de suelos. Este campo es obligatorio.
- Deriva:
  - o Si
  - **No**
- Aplicación en cercanía a centro poblado, urbano o sub urbano:
  - o Si
  - **No**
- Aplicación en cercanía a centro educativo:
  - o Si
  - **No**
- Aplicación en cercanía a fuentes de agua:
  - o Si
  - **No**

- Contaminación de fuentes de agua:
  - o Si
  - **No**
- 2.4 <u>Otros motivos:</u> podrá ingresar otros motivos donde se observaron daños. Ejemplo: venta de productos prohibidos, venta de productos fraccionados, circulación de equipos con productos, etc. Este campo es opcional.

|          | Tipo de aplicación | Tipo de aplicación: | (Seleccionar) | ~ |              |
|----------|--------------------|---------------------|---------------|---|--------------|
|          |                    |                     |               |   |              |
| << Anter | ior                |                     |               |   | Siguiente >> |

- 2.5 *<u>Tipo de aplicación</u>*: podrá seleccionar opcionalmente el tipo de aplicación:
  - o Aérea
  - Mochilas Manuales
  - o No sabe
  - o Terrestre
- 2.6 Luego deberá presionar "Siguiente" para continuar al próximo paso.

## 3. Información del denunciado

| 1 💿                                | 2                          | 3                          |
|------------------------------------|----------------------------|----------------------------|
| Datos del informante o denunciante | Información sobre el hecho | Información del denunciado |
|                                    |                            |                            |

#### Información del denunciado

| Advertencia<br>Ingrese la información que tenga del denunciado, ningún dato es obligatorio. |                                |  |  |  |  |
|---------------------------------------------------------------------------------------------|--------------------------------|--|--|--|--|
| Información del denunciado                                                                  |                                |  |  |  |  |
| Completar la información de nombre de la emp                                                | resa, razón social o productor |  |  |  |  |
| Nombre:                                                                                     |                                |  |  |  |  |
| RUT/C.I.:                                                                                   |                                |  |  |  |  |
| Nombre de contacto:                                                                         |                                |  |  |  |  |
| Teléfono:                                                                                   |                                |  |  |  |  |
| Departamento:                                                                               | (Seleccionar)                  |  |  |  |  |
| Localidad:                                                                                  | (Seleccionar)                  |  |  |  |  |
| Dirección:                                                                                  |                                |  |  |  |  |
|                                                                                             |                                |  |  |  |  |

- 3.1 Se le informa al denunciante que ingrese la información que tenga del denunciado ya que ningún dato es obligatorio.
- 3.2 Información del denunciado: todos los campos son opcionales
  - Nombre
  - RUT/C.I.
  - Nombre de contacto
  - Teléfono
  - Departamento
  - Localidad
  - Dirección

| Información de la denuncia                         |                                  |   |
|----------------------------------------------------|----------------------------------|---|
|                                                    |                                  |   |
| Características del equipo aplicador:              |                                  |   |
|                                                    |                                  |   |
| Cultivo donde se aplica el producto fitosanitario: | Otros Cultivos / Varios Cultivos | 0 |
| Nombre de cultivos:                                |                                  |   |
| Producto fitosanitario aplicado:                   |                                  |   |
|                                                    |                                  |   |
|                                                    |                                  |   |
|                                                    |                                  |   |
|                                                    | 150 caracteres disponibles       |   |
|                                                    |                                  |   |
|                                                    |                                  |   |

3.3 *Información de la denuncia:* todos los campos son opcionales

- Características del equipo aplicador
- Cultivo donde se aplica el producto fitosanitario
- Nombre de cultivos este campo se habilita únicamente si selecciona "Otros Cultivos/Varios Cultivos"
- Nombre de cultivos
- Producto fitosanitario aplicado

| Condiciones atmosféricas                                   |                            |  |
|------------------------------------------------------------|----------------------------|--|
| ¿En el momento de la aplicación se observaron<br>vientos?: | ● Sí<br>○ No               |  |
| Velocidad (Km/h):                                          |                            |  |
| Dirección:                                                 | (Seleccionar)              |  |
| Temperatura (°C):                                          |                            |  |
| Humedad relativa (%):                                      |                            |  |
| Información adicional:                                     |                            |  |
|                                                            |                            |  |
|                                                            |                            |  |
|                                                            | 150 caracteres disponibles |  |
|                                                            |                            |  |

3.4 Podrá indicar si ¿En el momento de la aplicación se observaron vientos? o no.

- 3.4.1 En caso de seleccionar que Si se observaron los vientos, podrá completar los siguiente campos opcionales:
  - Velocidad (km/h)
  - Dirección
  - Temperatura (<sup>o</sup>C)
  - Humedad relativa (%)
  - Información adicional

| Adjuntar fotografías |               |              |
|----------------------|---------------|--------------|
| Adjuntos             |               |              |
|                      | Fotografía* 👩 |              |
| <u>+ Agregar</u>     |               |              |
| Antonion             |               |              |
| SSAILEIDI            |               | Finalizar >> |

- 3.5 Luego, podrá adjuntar fotografías que considere relevantes para la denuncia
- 3.6 Por último deberá presionar "Finalizar" para dar por terminado el trámite. Se le enviará un mail indicando que su denuncia ha sido ingresada exitosamente.

## ¿Dónde puedo realizar consultas?

- En Montevideo:
  - Dirección General de Servicios Agrícolas
  - o Dirección: Avenida Millán 4703
  - o Teléfonos: 2309 8410 interno 215
  - Horario de atención: lunes a viernes de 08:00 a 16:30 horas.
  - Correo electrónico: tecnologiasdeaplicacion@mgap.com.uy
- En los canales de Atención Ciudadana:
  - En forma telefónica a través del 0800 INFO (4636) o \*463.
  - Vía web a través del mail: <u>atencionciudadana@agesic.gub.uy</u>.
  - o En forma presencial en los Puntos de Atención Ciudadana, ver direcciones en <u>www.atencionciudadana.gub.uy</u>

## ¿Cómo continúa el trámite dentro del organismo una vez iniciado en línea?

El Funcionario de Mesa de Entrada recibe la denuncia y asigna un número de expediente. Luego la denuncia sigue su curso dentro de la División Control de Insumos donde asigna un inspector para evaluar la denuncia ingresada por el denunciante.